## MR-EP アンインストールと非アクティブ化の手順

MR-EP のアインインストールには「非アクティブ化」と「アンインストール」の 2 つの方法があります。 「非アクティブ化」は、アンインストールを実行しライセンスをフリーにします。 ライセンスをフリーにすることで別のエンドポイントにインストールが可能になります。 「アンインストール」は、エンドポイントのライセンスをフリーにせず、アンインストールのみ実行します。

- ① Web コンソールにログインします。
- ② [事業体]をクリックします。
- ③ 対象のグループをクリックします。
- ④ 対象のデバイスに [√] を入れます。
- ⑤ [エージェントコマンド]をクリックします。

|            | Management Console c | E 23.2 |                          |  |               |                     |                     |            |
|------------|----------------------|--------|--------------------------|--|---------------|---------------------|---------------------|------------|
| <b>3</b> - | 事業体                  |        | 5<br>…を検索 Q エージェントコマンド v |  |               |                     |                     |            |
| と ダッシュホート  | グループ                 |        | 名前 ≑                     |  | 状態            | 製品                  | 最終確認日時 ≑            | 最近の感染      |
| 事業体 (2)    | + 3                  | 4☑     | 4                        |  | ◎ 保護されています    | DNS プロテクション, Endpoi | 4月 25, 2023 (12:36) |            |
| ポリシー       | すべての事業体              |        | 4                        |  | ▲ 最近確認されていません | DNS プロテクション, Endpoi | 4月 12, 2023 (16:51) |            |
| オーバーライド    | デフォルトのグループ           | 5      | 4                        |  | ◎ 保護されています    | DNS プロテクション         |                     |            |
| レポート       | <b>営業部</b><br>総務部    |        | 4                        |  | ◎ 保護されています    | DNS プロテクション, Endpoi | 本日 (10:06)          | 2月 20, 202 |
| ■ 警告       | 開発部                  | •      | 4                        |  | ◎ 保護されています    | Endpoint Protection | 本日 (09:59)          | 4月 07, 202 |
| 1.1 管理者    | 非アクティブ化済みデバイス        |        | 4                        |  | ◎ 保護されています    | DNS プロテクション, Endpoi | 4月 25, 2023 (14:17) | 1月 31, 202 |
| ✿ 設定       |                      |        |                          |  |               |                     |                     |            |

## ⑥ [アンインストール] または [デバイスを非アクティブ化] をクリックします。

| 事業体           |   |   |      | …を検索 |               |                     | Q I->x>>>         | ۴ ۷ |
|---------------|---|---|------|------|---------------|---------------------|-------------------|-----|
| グループ          |   |   | 名前 🕈 |      | 状態            | 製品                  | 最も人気              |     |
| + - 2 0       |   | ~ | 4    |      | ◎ 保護されています    | DNS プロテクション, Endpoi | 間 スキャン            |     |
| すべての事業体       |   |   | 4    |      | ▲ 最近確認されていません | DNS プロテクション, Endpol | ■● クリーンアップ        |     |
| デフォルトのグループ    | 5 |   | 4    |      | ⊘ 保護されています    | DNS プロテクション         | ■● アンインストール (6)   |     |
| 堂業部<br>総務部    | 1 |   | 4    |      | ● 保護されています    | DNS プロテクション, Endpol | 電 デバイスを非アクティブ化    |     |
| 開発部           | 0 |   | 4    |      | ◇ 保護されています    | Endpoint Protection | ■● キーコードを変更       |     |
| 非アクティブ化済みデバイス | 1 |   | 4    |      | ⊘ 保護されています    | DNS プロテクション, Endpol | すべてのファイルとプロセスを    | と再  |
|               |   |   |      |      |               |                     | 電 ファイルを復元         |     |
|               |   |   |      |      |               |                     | 電信 カスタマーサポートスクリプト | トを  |
|               |   |   |      |      |               |                     | ■ システム最適化ツール      |     |
|               |   |   |      |      |               |                     | ■● リセット           |     |
|               |   |   |      |      |               |                     | ■ € デバイスを再起動      |     |

## ⑦ [コマンドの送信]をクリックします。

## [アンインストール] の場合↓

営業部

総務部

開発部

非アクティブ化済みデバイス

| エージェントコマンド: アンインストール                                                                             |                            |                                                            |
|--------------------------------------------------------------------------------------------------|----------------------------|------------------------------------------------------------|
| 1447E D                                                                                          | デバイスに                      | 対してのみ実行できます。                                               |
| このコマンドを送信すると、選択したデバイスからすべてのWebr<br>信された後、選択した各デバイスからすべてのWebrootソフトウュ                             | ootソフトウ<br>: アが完全に         | ウェアを削除しようとします。請求が正確に行われるように、コマンドが送<br>に削除されていることを確認してください。 |
|                                                                                                  |                            |                                                            |
| キャンセル                                                                                            |                            |                                                            |
| [デバイスを非アクティブ化]の場合↓                                                                               |                            |                                                            |
| エージェントコマンド:デバイスを非アクティブ化                                                                          |                            |                                                            |
| 1<br>1<br>7<br>2<br>7<br>1<br>1<br>1<br>1<br>1<br>1<br>1<br>1<br>1<br>1<br>1<br>1<br>1<br>1<br>1 | デバイスに                      | 対してのみ実行できます。                                               |
| このコマンドを送信すると、違択したデバイスからすべてのWebr<br>信された後、違択した各デバイスからすべてのWebrootソフトウュ                             | ootソフト <u>:</u><br>:アが完全(i | ウェアを削除しようとします。請求が正確に行われるように、コマンドが送<br>に削除されていることを確認してください。 |
| キャンセル                                                                                            |                            |                                                            |
| ※[デバイスを非アクティブ化]を選択した場                                                                            | <b></b> 書合、                | [非アクティブ化済みデバイス]のグループに移動します                                 |
| グループ                                                                                             |                            | 名前 ◆                                                       |
| + - 2                                                                                            |                            | 4                                                          |
| すべての事業体                                                                                          |                            | 4                                                          |
| デフォルトのグループ 4                                                                                     |                            | 4                                                          |

1

0

0

2

Ś.

4

※エンドポイント側では定期ポーリングや再起動のタイミングで信号を受信し自動的にアンインストールされます。 即時適用したい場合は以下の手順で信号を受信します。

- ① デスクトップ画面右下のタスクトレイをクリックします。
- ② Webroot アイコンを右クリックします。
- ③ [設定のリフレッシュ]をクリックします。

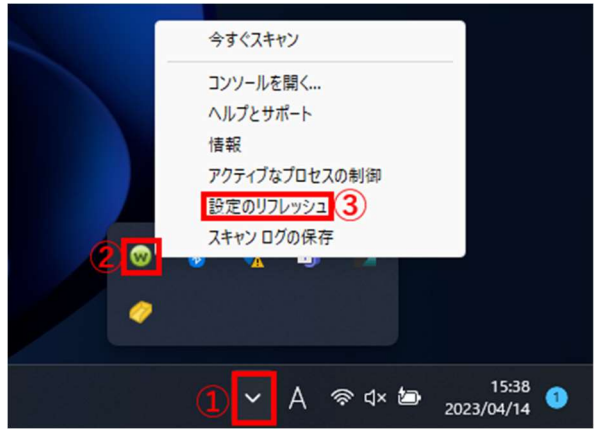